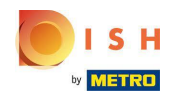

Prvi korak je prijava na dish.co. Zatim kliknite na DISH Weblisting .

|                                           | Our solutions ▼ Addons ▼    | Pricing Resources ▼ | HD*Ashley Steele (2) 🔀 English | ane (j  |  |
|-------------------------------------------|-----------------------------|---------------------|--------------------------------|---------|--|
|                                           | Current establis            | hment               |                                |         |  |
|                                           |                             |                     |                                |         |  |
| Vour tools for this establishment         |                             |                     |                                |         |  |
|                                           | DISH<br>Reservation Website | UISH Weblisting     |                                |         |  |
|                                           |                             |                     |                                |         |  |
| DISH ADD-ONS TO I<br>More functionality f | or your restaurant          | Learn with DISH     |                                |         |  |
| ○ + DI                                    | SH Guest                    | Events              | Vollbildmodus beenden (ALT+E   | INGABE) |  |
|                                           |                             |                     |                                |         |  |

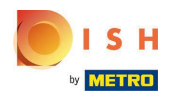

# • Kliknite na Otvori alat .

|                                        | Dur solutions 🔻 Addons 🔻 Pricing Resources 🕶 HD*Ashley Steele 🙁 🌐 English |
|----------------------------------------|---------------------------------------------------------------------------|
| by <b>THEFT</b>                        |                                                                           |
|                                        | Current establishment                                                     |
| ŵ                                      | CAFE PORTO V                                                              |
|                                        |                                                                           |
|                                        |                                                                           |
|                                        |                                                                           |
|                                        | Your tools for this establishment                                         |
| DISH<br>Reservation                    | DISH<br>Website Weblisting                                                |
|                                        | Open Tool                                                                 |
|                                        | Manage Reviews                                                            |
| DISH ADD-ONS TO DISCOVER               | Business Profile                                                          |
| More functionality for your restaurant | Post content                                                              |
| DICH Current                           | Events                                                                    |
| ( ) + DISH Guest                       |                                                                           |
|                                        |                                                                           |

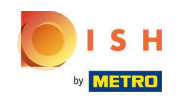

Nakon dovršetka integracijskog tijeka DISH Weblistinga, ponekad se dogodi da i dalje morate povezati svoj trenutni Google račun s DISH Weblistingom

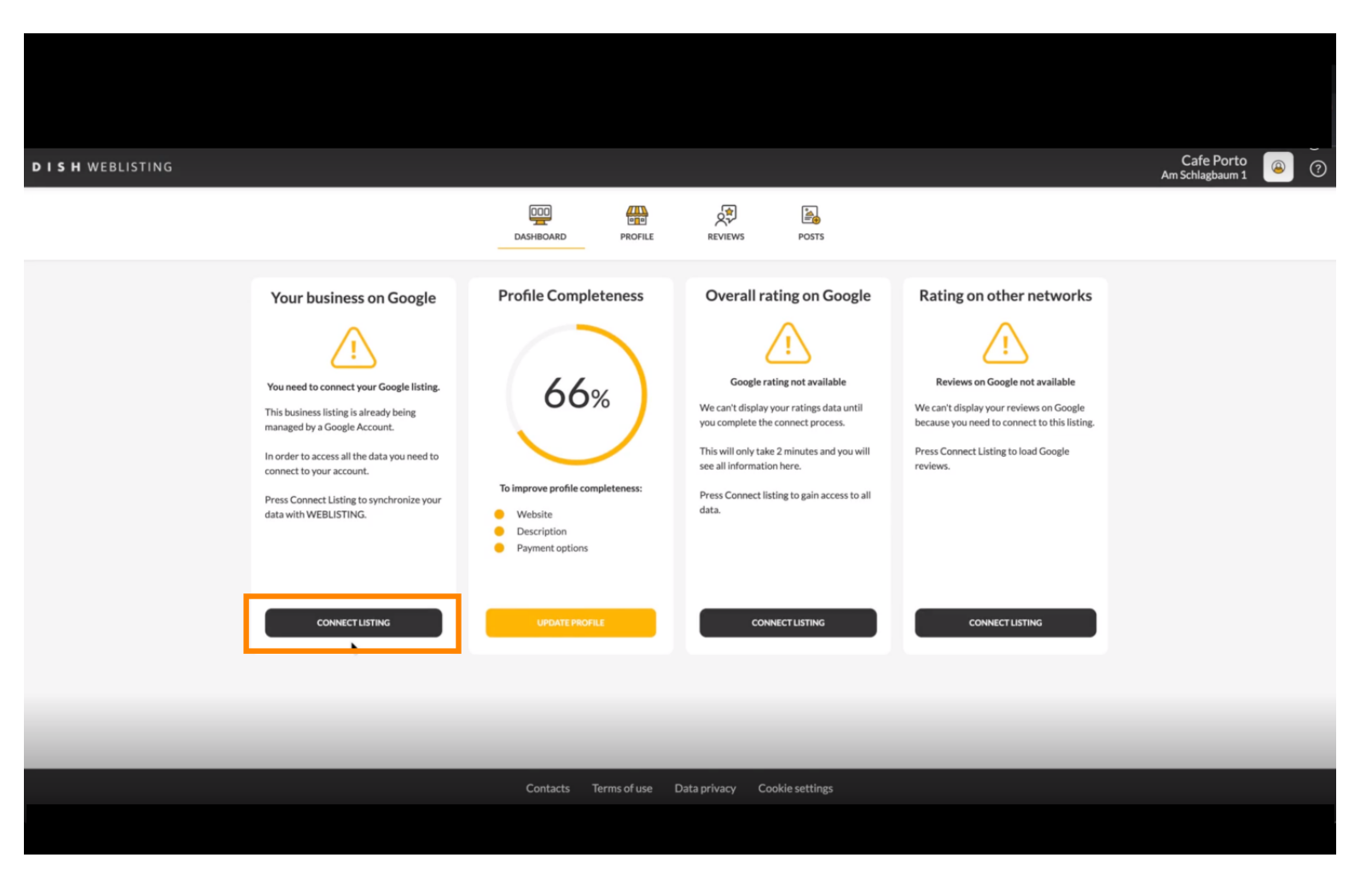

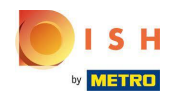

## Skiknite POVEŽI UPIS kako biste dopustili DISH Weblistingu da se poveže s vašim Google računom.

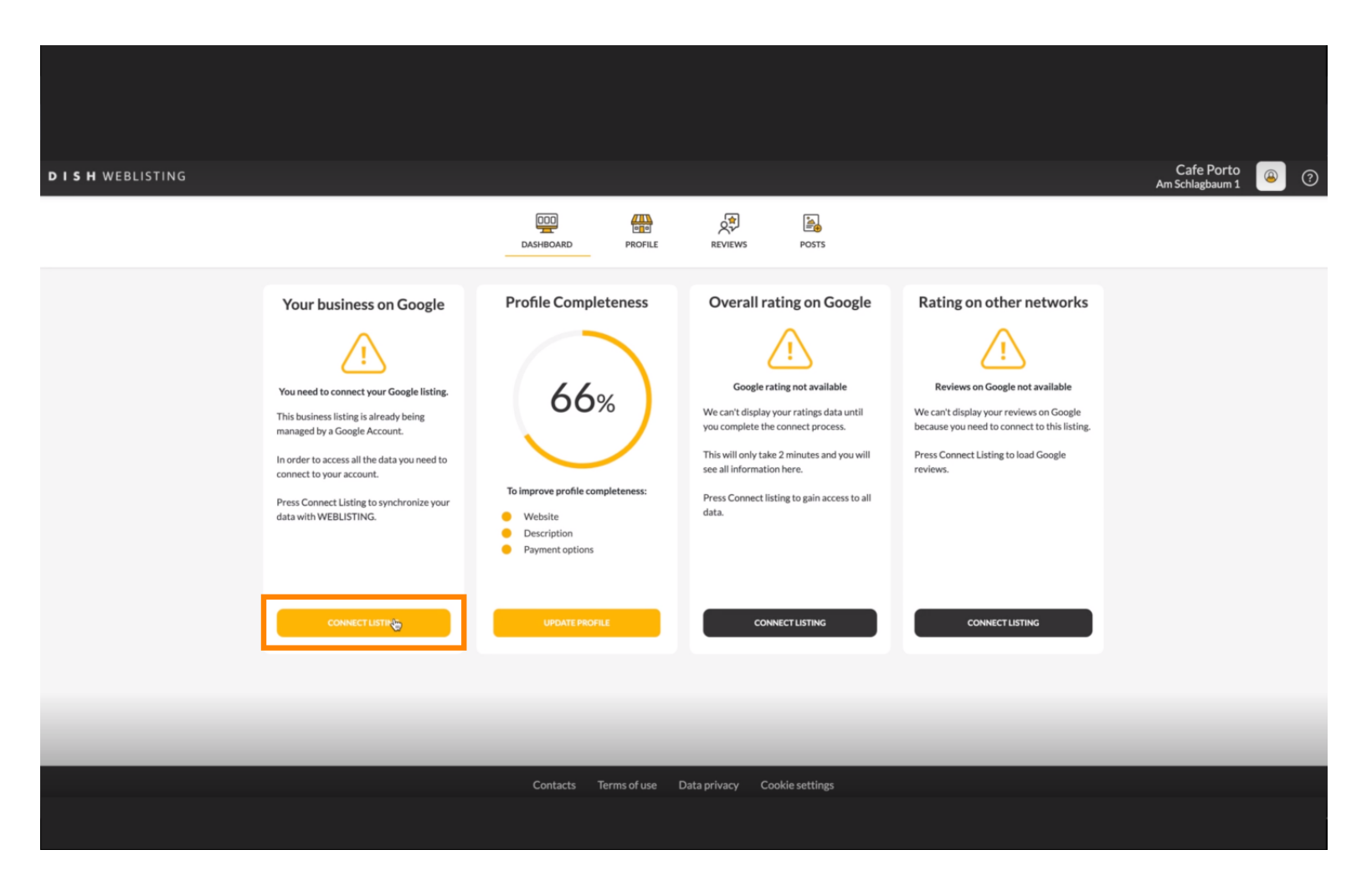

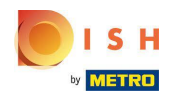

Pokazat ćemo vam kako povezati unos svoje tvrtke. Za nastavak kliknite POČNIMO.

|                         | Connect your bu                  | isiness listing                                                                                                    | × |
|-------------------------|----------------------------------|----------------------------------------------------------------------------------------------------|---|
| Chorse th<br>location ( | Step 1:<br>motion Google account | <section-header><section-header><section-header><image/><image/></section-header></section-header></section-header> |   |
|                         | LETSSTA                          | RT                                                                                                    |   |

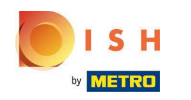

(i) Pojavit će se Googleov skočni prozor s upitom da unesete vjerodajnice Google računa (gmail račun).

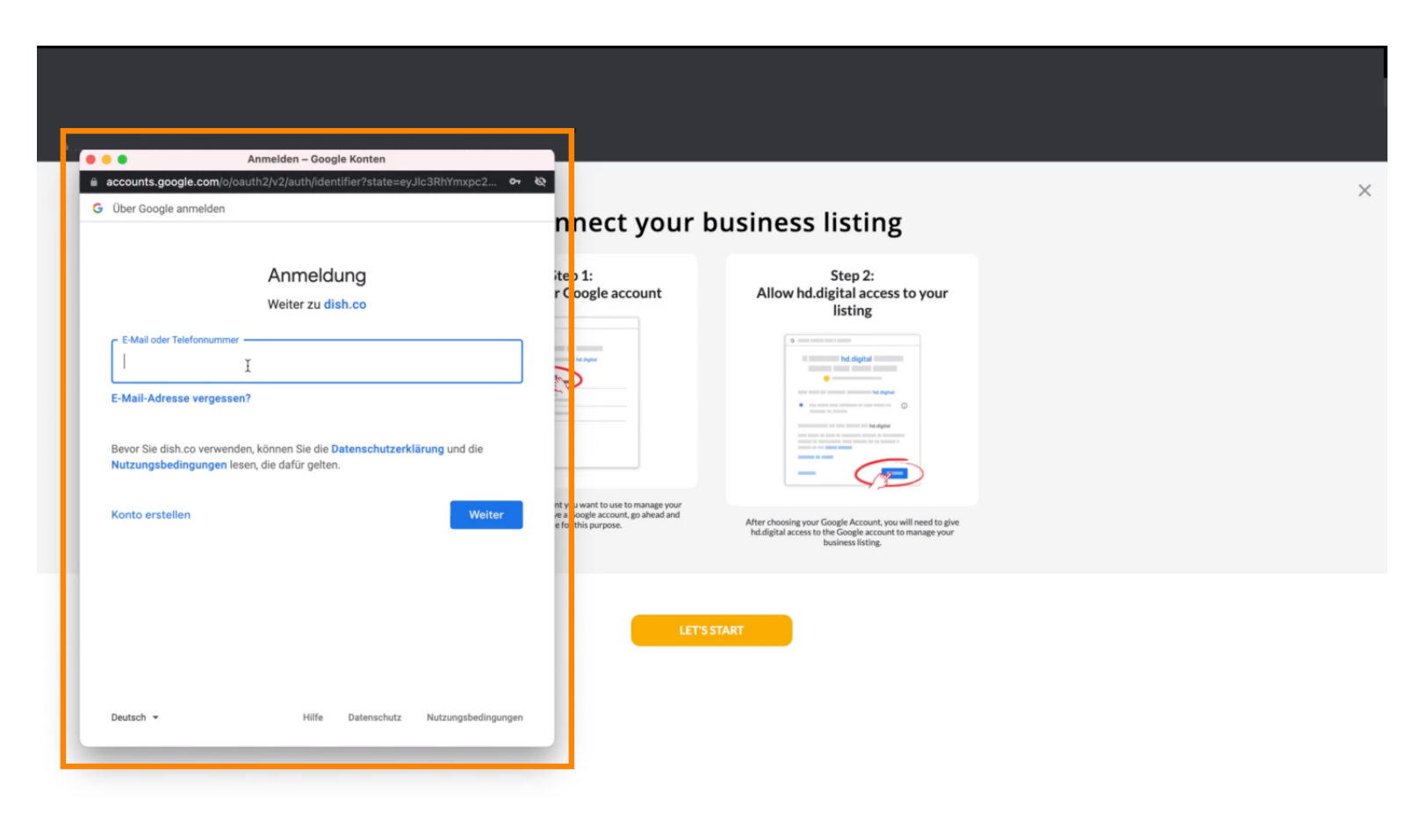

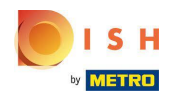

### Unesite svoju email adresu .

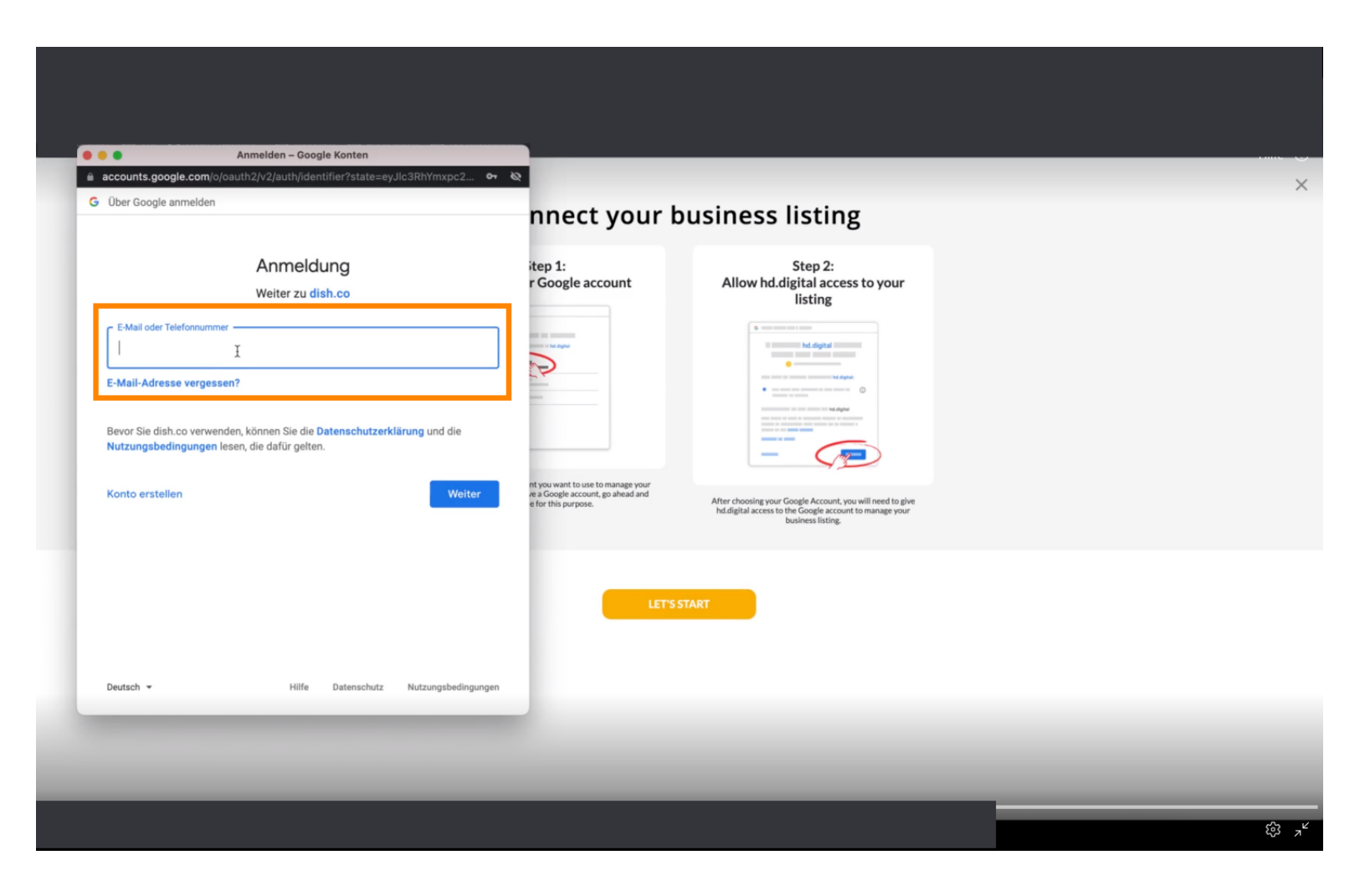

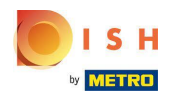

### Sliknite na nastavak.

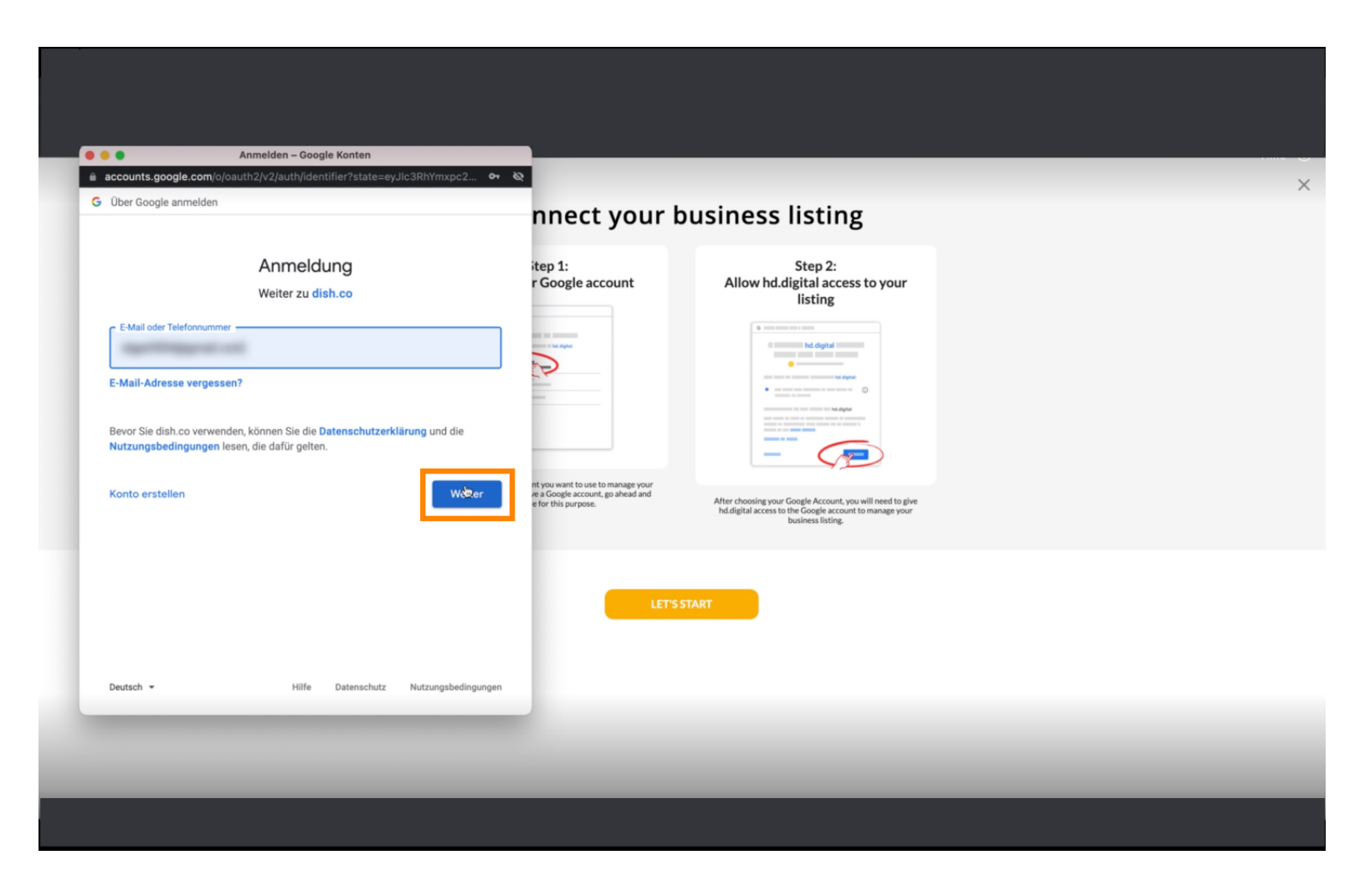

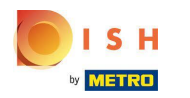

## Unesite svoju lozinku .

| accounts.google.c               |                                                               | 22.ht                                                                                        |                                                                                                    |  |
|---------------------------------|---------------------------------------------------------------|----------------------------------------------------------------------------------------------|----------------------------------------------------------------------------------------------------|--|
| Über Google anme                | elden                                                         | nnect your b                                                                                 | usiness listing                                                                                                    |  |
|                                 | Oge Northand                                                  | itep 1:<br>r Google account                                                                  | Step 2:<br>Allow hd.digital access to your<br>listing                                                                                                    |  |
| Passwort eingeben               |                                                               |                                                                                              |                                                                                                    |  |
| Passwort an Bevor Sie dish.co v | rzeigen<br>verwenden, können Sie die Datenschutzerklärung und | die                                                                                          | monometry and a monometry and a monometry |  |
| Nutzungsbedingu                 | ngen lesen, die dafür gelten.                                 | nt you want to use to manage your<br>e a Google account, go ahead and<br>e for this purpose. | After choosing your Google Account, you will need to give<br>hd.digital access to the Google account to manage your<br>business listing.                                                                                                    |  |
|                                 |                                                               | LET'S S                                                                                      | TART                                                                                                    |  |
| Deutsch 👻                       | Hilfe Datenschutz Nutzung                                     | sbedingungen                                                                                 |                                                                                                    |  |
|                                 |                                                               | _                                                                                            |                                                                                                    |  |

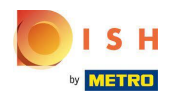

### Kliknite na nastavak.

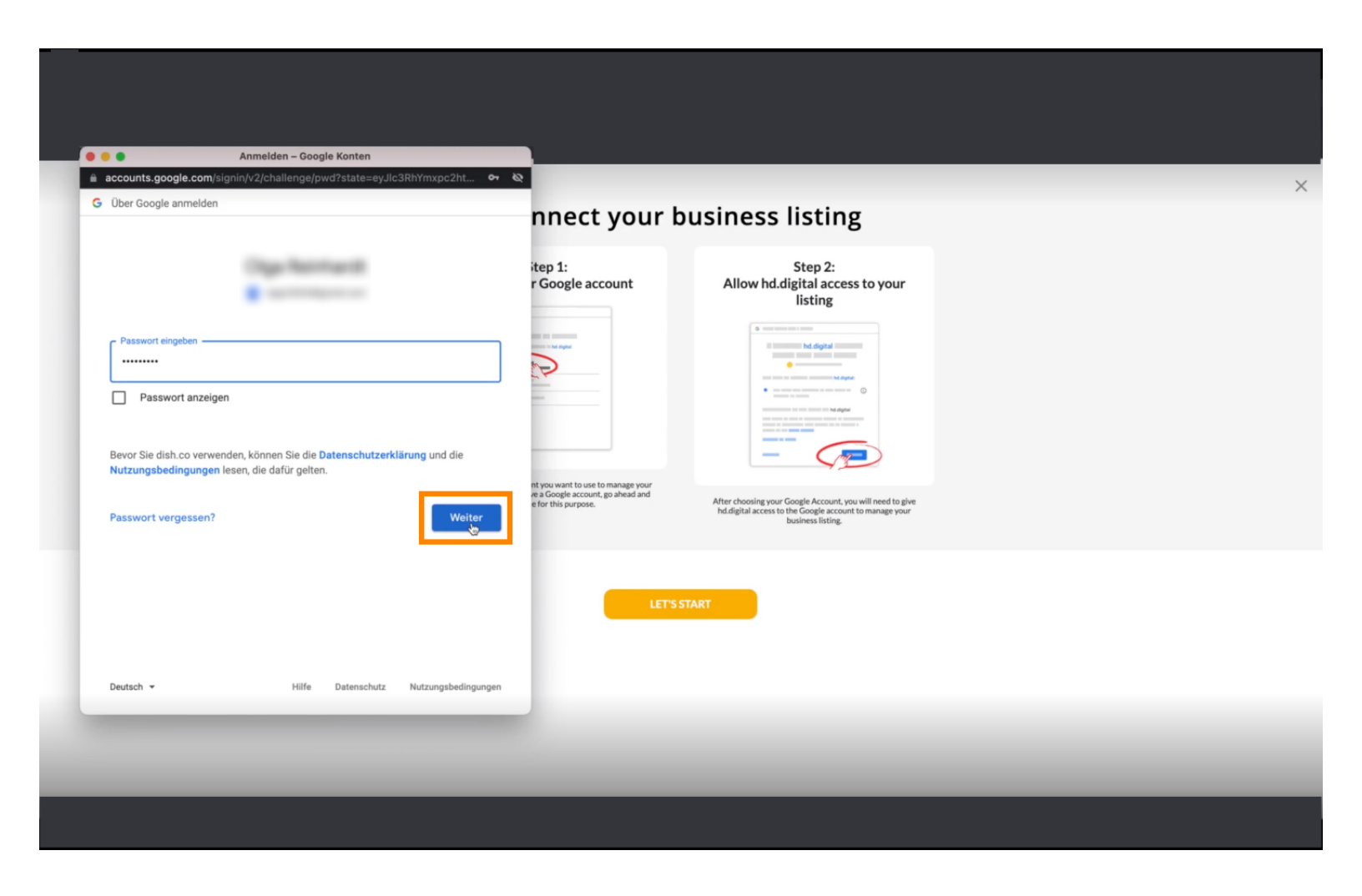

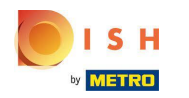

Skliknite Dopusti kako biste DISH Weblistingu dali prava pristupa vašem Google računu.

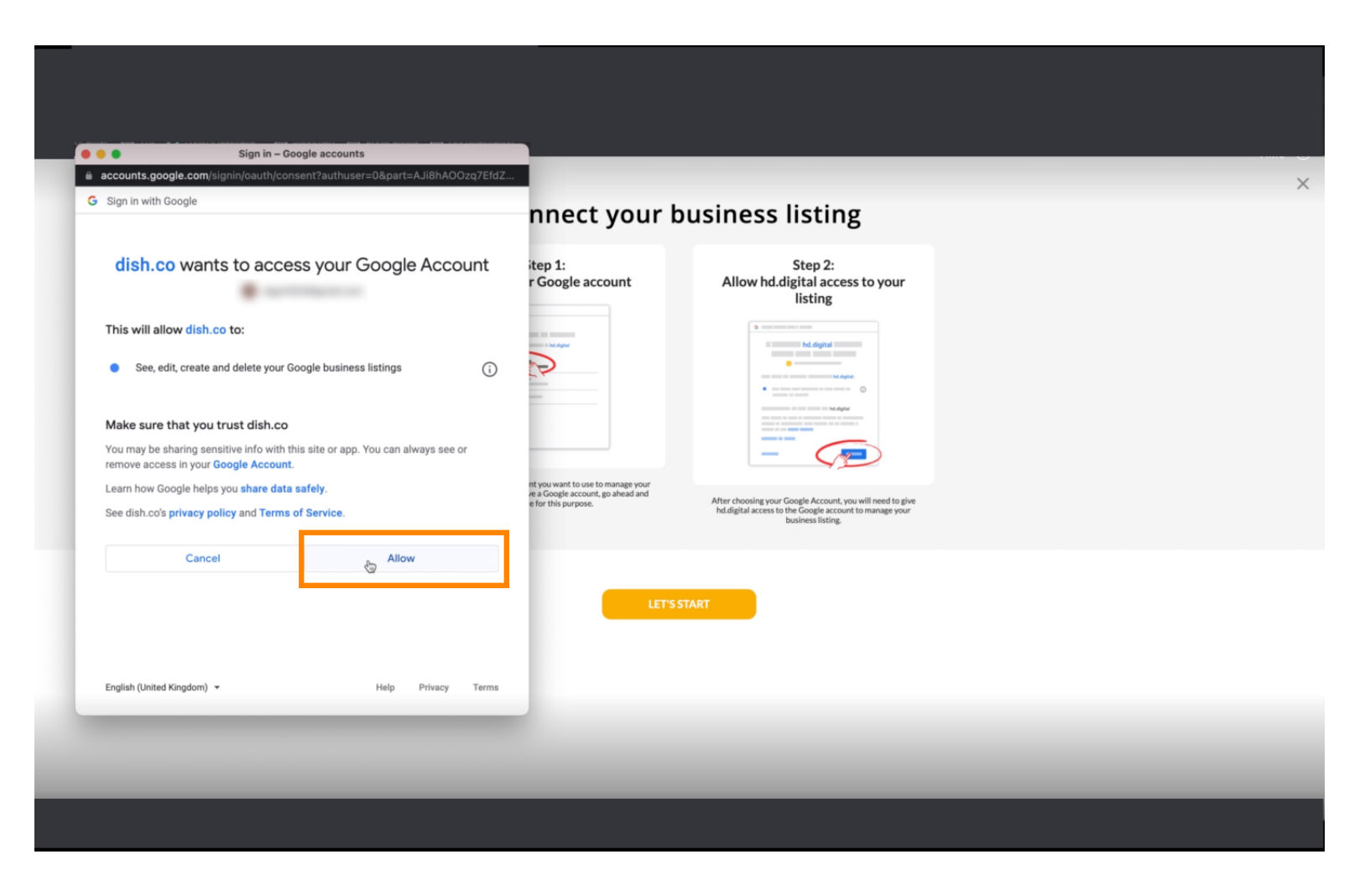

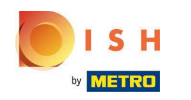

 Primit ćete obavijest da biste sada trebali imati potpuno upravljanje svojim Google računom s Weblisting-a.

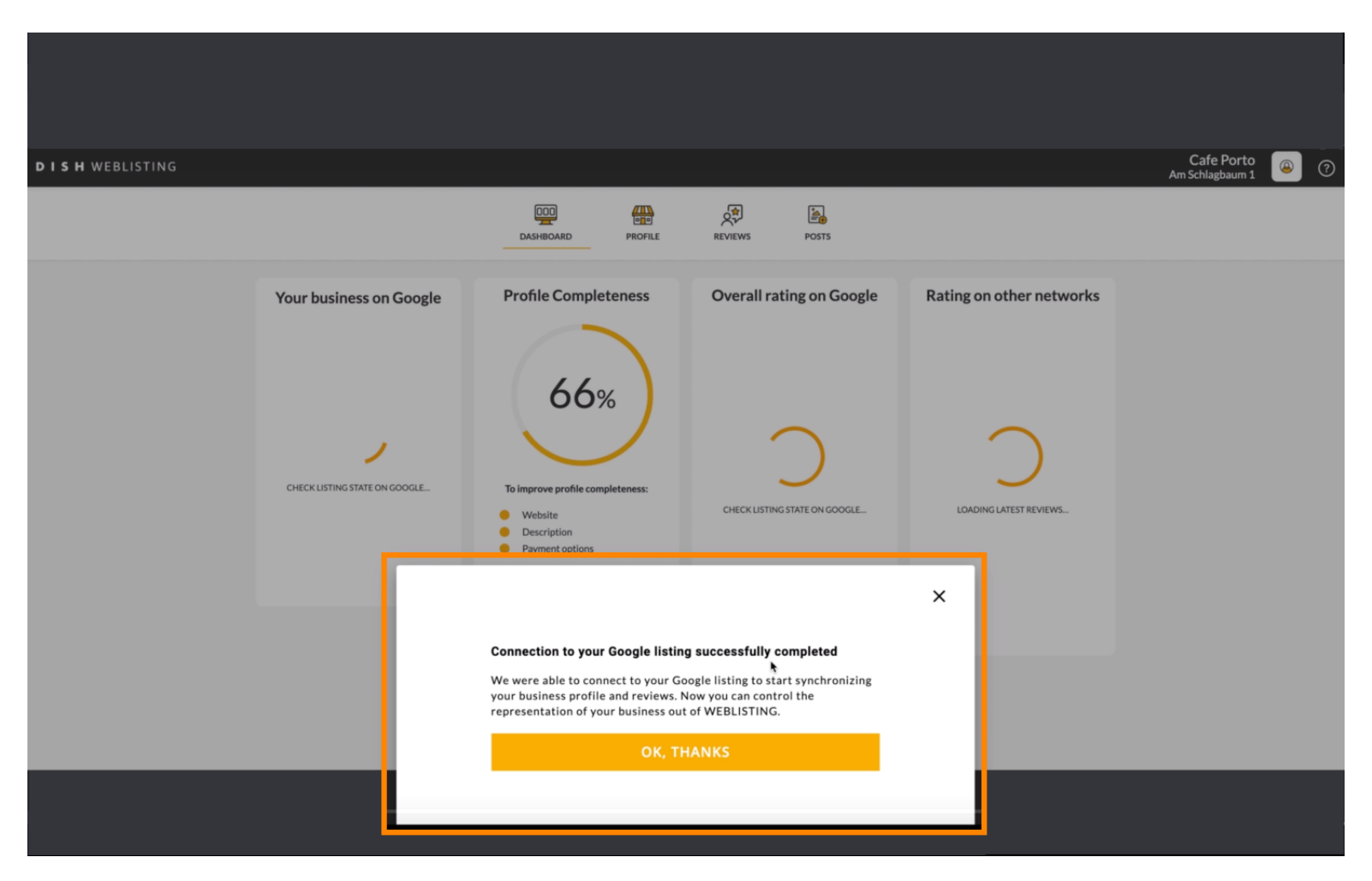

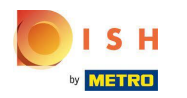

# Kliknite OK, HVALA .

| <b>D I S H</b> WEBLISTING |                                                                                                    |                                                                                                    |                                                                                                    |                                                                                                    | Cafe Porto |
|---------------------------|----------------------------------------------------------------------------------------------------|----------------------------------------------------------------------------------------------------|----------------------------------------------------------------------------------------------------|----------------------------------------------------------------------------------------------------|------------|
|                           |                                                                                                    | DOD EN CONTRACTOR                                                                                                    | REVIEWS POSTS                                                                                                |                                                                                                    |            |
|                           | Profile Completeness<br>66%<br>To improve profile completeness:<br>• Website<br>• Website<br>• Description<br>• Peyment options | Overall rating on Google                                                                                                    | Rating on other networks                                                                                     | Your business on Google<br>$\overleftrightarrow$<br>Liting Active on Google<br>All is set up and your listing is managed by<br>you. You don't need to do anything here. |            |
| UPDATE PROFILE            |                                                                                                    | Connection to your Google listing<br>We were able to connect to your Go<br>your business profile and reviews. N<br>representation of your business out<br>OK, TH | g successfully completed<br>ogle listing to start synchronizing<br>low you can control the<br>of WEBLISTING. | view on<br>earch<br>Coogle Maps                                                                                                    |            |

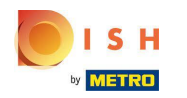

### Kliknite ikonu Google . Da biste pogledali popis svojih restorana na Googleu.

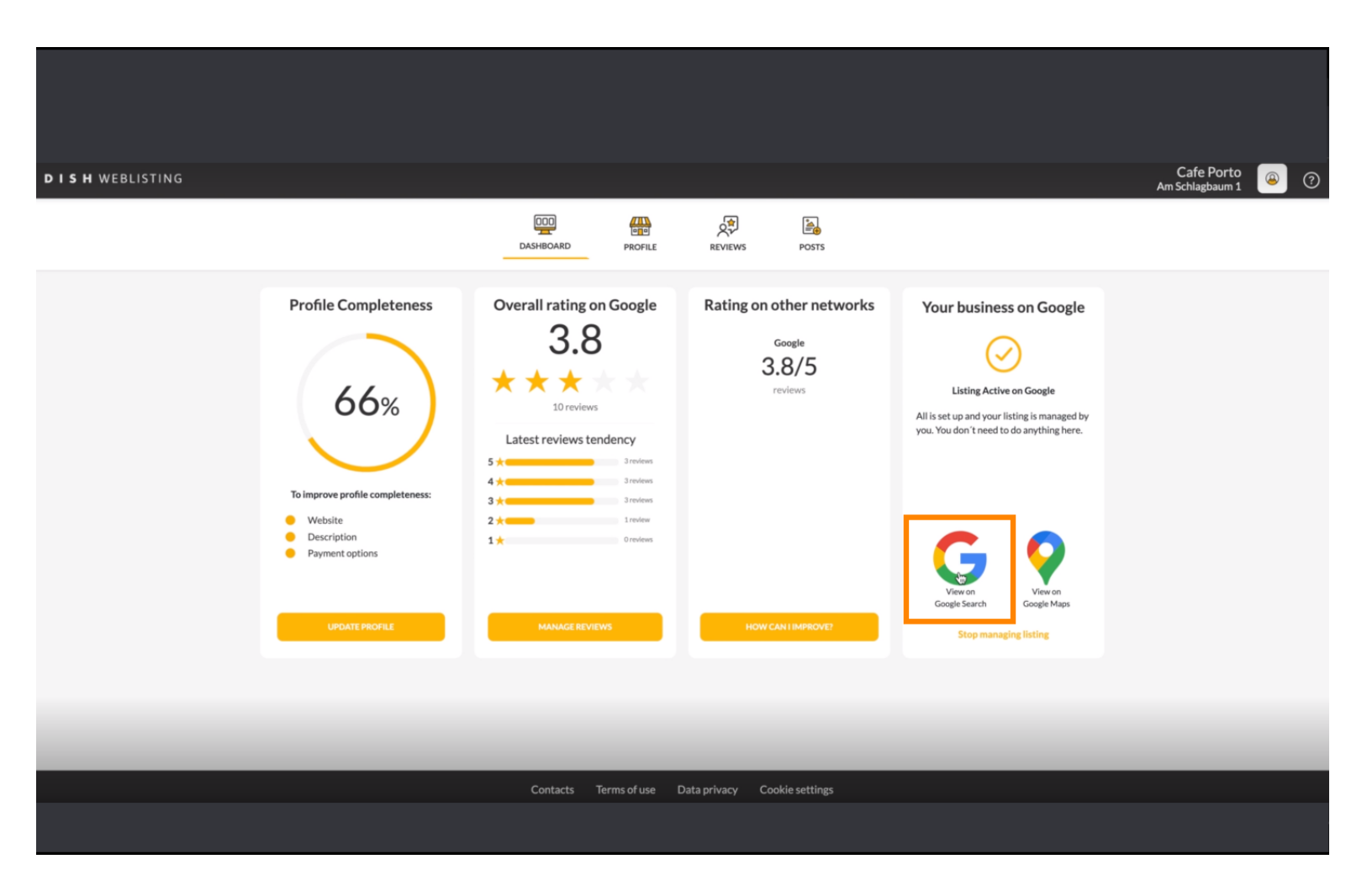

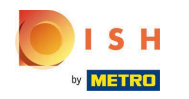

Ovdje možete vidjeti svoj restoran naveden na Googleu. To je to, gotovi ste.

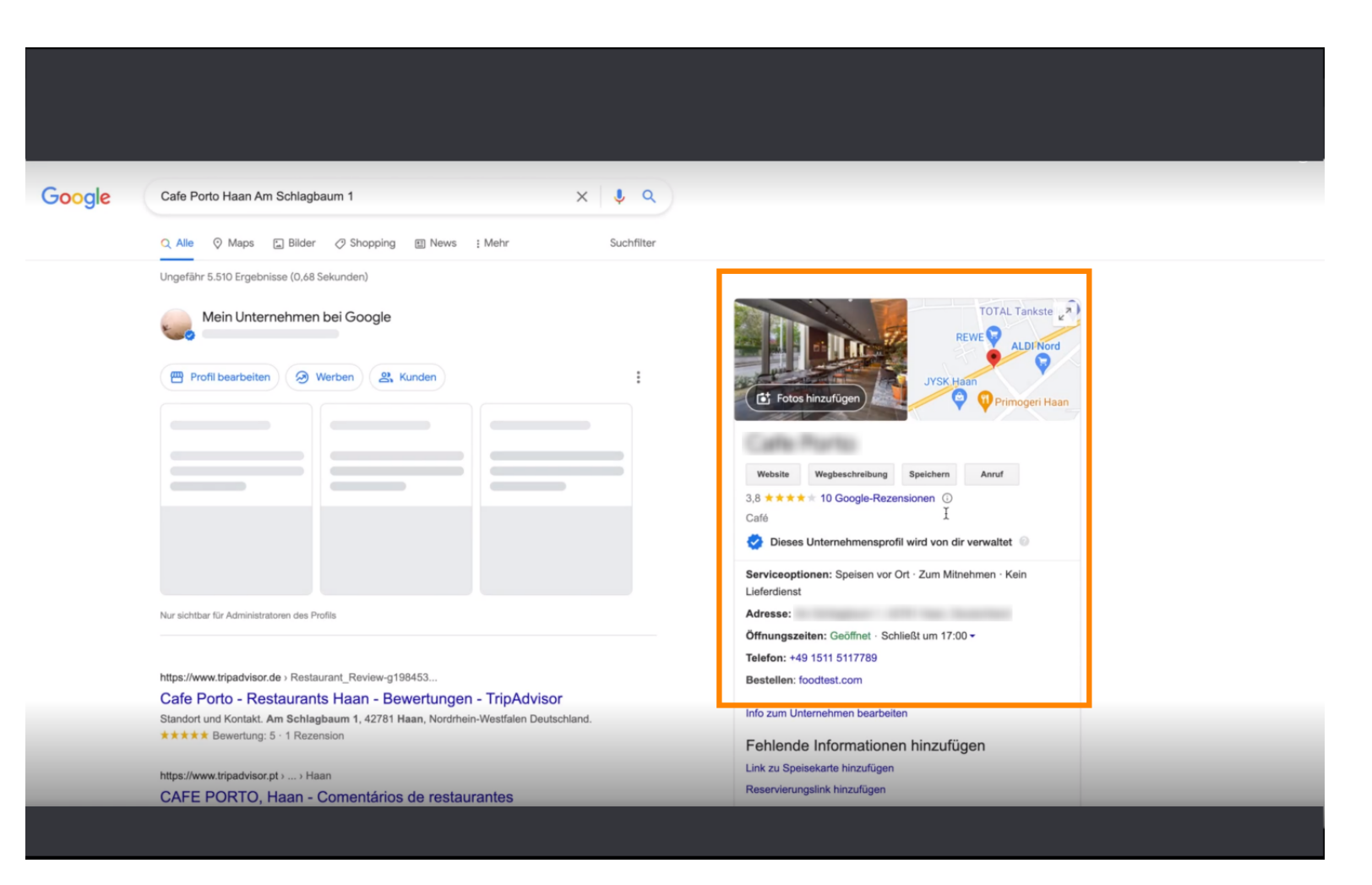

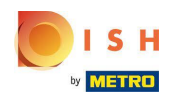

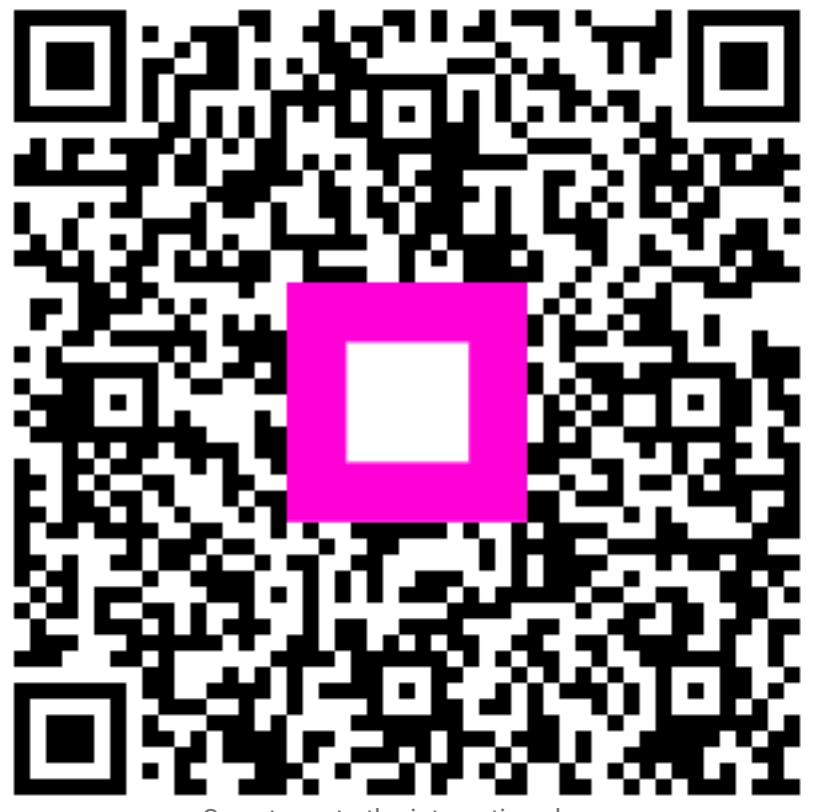

Scan to go to the interactive player